#### OFFICIAL

Please complete the Post Submission Additional Documents Form and quote the original application reference number to ensure the documents are linked to the correct application. Documents should be submitted in PDF format.

# **Discharge of Conditions**

New Discharge of Conditions requests should be linked to the original planning application reference number, e.g.:-

| 🔲   🧿 IDOX EDRMS, User SharonHi | nsel X 🖸 ePlanning X +                                                                                                    |       |       |                | -                      | ٥             | $\times$ |
|---------------------------------|----------------------------------------------------------------------------------------------------|-------|-------|----------------|------------------------|---------------|----------|
| ← C 🗘 https://www.e             | ${\it planning.scot}/ePlanningClient/CustomPages/Applications/PostSubmissionAdditionalDocsMainDetails.aspx}$                                                                    | Aø    | ŵ     | £≡             | Ē                      |               |          |
|                                 |                                                                                                    |       |       | Logo           | out Si                 | ıpport        |          |
| <b>e</b> Planni                 | ing.scot                                                                                                    |       |       |                |                        |               |          |
| A Home                          | Application Details                                                                                                    |       |       |                |                        |               |          |
| My Proposals                    | An asterisk (*) Indicates required fields                                                                                                    |       |       |                |                        |               |          |
| Sharing                         | Progress: 62%                                                                                                    |       | [     | Need He        | elp 👔                  | ]             |          |
| 🔁 My Account                    | As you have indicated that the original application was part of this proposal:                                                                                                  |       |       |                |                        |               |          |
| E Logout                        | Please provide the details below.                                                                                                    |       |       |                |                        |               |          |
| Which Form?' Wizard             | Application: *                                                                                                    |       |       |                |                        |               |          |
| Fee Calculator                  | 100629571-001, application for Householder Application, submitted on 23/05/2023   Please select                                                                                 |       |       |                |                        |               |          |
| eDevelopment Services           | 100628571-001, application for Householder Application, submitted on 23/05/2023<br>100628571-002, application for Post Submission Additional Documents, submitted on 23/05/2023 | vious | Next  |                |                        |               |          |
| eDevelopment                    |                                                                                                    |       |       |                |                        |               |          |
| eBuilding Standards             |                                                                                                    |       |       |                |                        |               |          |
| Type here to search             | ra 🥚 🕺 🛤 💀 💆 💭 🛤                                                                                                    | c ⁄   | ^ 📥 9 | • <i>(</i> , < | ( <sup>1))</sup> 24/05 | :23<br>5/2023 | Ę        |

Documents for existing Discharge of Condition requests should be linked to the relevant Discharge of Condition application reference number, e.g.:-

| 🔲   🧿 IDOX EDRMS, User SharonH | insel X 😫 ePlanning X +                                                                                                    |         |       |                 | -                     | ٥              | $\times$ |
|--------------------------------|----------------------------------------------------------------------------------------------------|---------|-------|-----------------|-----------------------|----------------|----------|
| ← C                            | planning.scot/ePlanningClient/CustomPages/Applications/PostSubmissionAdditionalDocsMainDetails.aspx                                                                                                    | Aø      | ŵ     | £≡              | Ē                     |                |          |
|                                |                                                                                                    |         |       | Logo            | out Si                | upport         | E j      |
| <b>Plann</b>                   | ing.scot                                                                                                    |         |       |                 |                       |                |          |
| A Home                         | Application Details                                                                                                    |         |       |                 |                       |                |          |
| My Proposals                   | An asterisk (*) indicates required fields                                                                                                    |         |       |                 |                       |                |          |
| Sharing                        | Progress: 62%                                                                                                    |         | [     | Need He         | elp 🕜                 | ]              |          |
| 🕞 My Account                   | As you have indicated that the original application was part of this proposal:                                                                                                    |         |       |                 |                       |                |          |
| E Logout                       | Please provide the details below.                                                                                                    |         |       |                 |                       |                |          |
| Which Form?' Wizard            | Application: *                                                                                                    |         |       |                 |                       |                |          |
| E Fee Calculator               | Please select   Please select                                                                                                    |         |       | _               |                       |                |          |
| eDevelopment Services          | 1006/295/1404, application for Post submission Additional Documents, submitted on 24/06/2023<br>1006/295/1402, application for Post Submission Additional Documents, submitted on 24/05/2023<br>1006/295/1403, application for Post Submission Additional Documents, submitted on 24/05/2023 | revious | Next  |                 |                       |                |          |
| eDevelopment                   |                                                                                                    |         |       |                 |                       |                |          |
| eBuilding Standards            |                                                                                                    |         |       |                 |                       |                |          |
| Type here to search            | i 🛱 📮 💽 💁 🤻 💶 🕫 📸 🎦 💁 📤 1                                                                                                    | 2°C ⁄   | ^ 📥 🤋 | ■ <i>(i</i> . < | ( <sup>)))</sup> 24/0 | ):30<br>5/2023 | Ę        |

### **Non-Material Variations**

New Non-Material Variation requests should be linked to the original planning application reference number, e.g.:-

| 🔲   🧳 IDOX EDRMS, User SharonHir | usel X e Planning X +                                                                                                    | -                           | ٥          | $\times$ |
|----------------------------------|----------------------------------------------------------------------------------------------------|-----------------------------|------------|----------|
| ← C 🖒 https://www.ep             | xlanning.scot/ePlanningClient/CustomPages/Applications/PostSubmissionAdditionalDocsMainDetails.aspx 🗛 🔞                                                                                | ≙ @                         |            |          |
|                                  |                                                                                                    | _ogout Su                   | oport      | Î        |
| Planni                           | ng.scot                                                                                                    |                             |            |          |
| 🞢 Home                           | Application Details                                                                                                    |                             |            |          |
| My Proposals                     | An asterisk (*) Indicates required fields                                                                                                    |                             |            |          |
| Sharing                          | Progress: 62%                                                                                                    | ed Help 👔                   |            |          |
| 🕞 My Account                     | As you have indicated that the original application was part of this proposal:                                                                                                    |                             |            |          |
| 🕤 Logout                         | Please provide the details below.                                                                                                    |                             |            | 1        |
| Which Form?' Wizard              | Application: *                                                                                                    |                             |            |          |
| Fee Calculator                   | 100629571-001, application for Householder Application, submitted on 23/05/2023 V<br>Please select                                                                                     |                             |            |          |
| eDevelopment Services            | 100629571-001, application for Householder Application, submitted on 2305/2023<br>100629571-002, application for Post Submission Additional Documents, submitted on 23/05/2023<br>Next |                             |            |          |
| eDevelopment                     |                                                                                                    |                             |            |          |
| eBuilding Standards              |                                                                                                    |                             |            |          |
| Type here to search              | 🖽 🛤 🙋 💁 🤗 🚾 💆 🏂 🔵 🛛 🔴 8°C 🔥 🛥 🕫                                                                                                    | <i>伝</i> 、小) 07:2<br>24/05/ | 23<br>2023 | 2        |

Documents for existing Non-Material Variation requests should be linked to the relevant Non-Material Variation application, e.g.:-

|              | ) IDOX EDRMS, User SharonHir        | sel x ePlanning x +                                                                                                    |       |                  | -              | ٥           | $\times$ |
|--------------|-------------------------------------|----------------------------------------------------------------------------------------------------|-------|------------------|----------------|-------------|----------|
| $\leftarrow$ | C 🗘 https://www.ep                  | lanning.scot/ePlanningClient/CustomPages/Applications/PostSubmissionAdditionalDocsMainDetails.aspx         A <sup>®</sup>                                                                                                    | ŵ     | ₹                | Ē              |             |          |
|              |                                     |                                                                                                    |       | Logo             | out Su         | ipport      |          |
|              | <mark>e</mark> Planni               | ng.scot                                                                                                    |       |                  |                |             |          |
| 1            | Y Home                              | Application Details                                                                                                    |       |                  |                |             |          |
| G            | My Proposals                        | An asterisk (*) indicates required fields                                                                                                    |       |                  |                |             |          |
| ε            | Sharing                             | Progress: 62%                                                                                                    | [     | Need He          | lp 🕜           |             |          |
| C            | My Account                          | As you have indicated that the original application was part of this proposal:                                                                                                    |       |                  |                |             |          |
| ε            | • Logout                            | Please provide the details below.                                                                                                    |       |                  |                |             |          |
| C            | Which Form?' Wizard                 | Application: *                                                                                                    |       |                  |                |             |          |
| G            | Fee Calculator                      | Please select v                                                                                                    |       |                  |                |             |          |
| el           | Development Services                | 1006282971-004, application for Post Submission Additional Documents, submitted on 24/05/2023<br>100629571-002, application for Post Submission Additional Documents, submitted on 23/05/2023<br>100629571-003, application for Post Submission Additional Documents, submitted on 24/05/2023<br>100629571-001, application for Householder Application, submitted on 23/05/2023 | Next  |                  |                |             |          |
|              | eDevelopment                        |                                                                                                    |       |                  |                |             |          |
|              | eBuilding Standards                 |                                                                                                    |       |                  |                |             |          |
|              | $ \mathcal{P} $ Type here to search | 🖽 🧮 💽 💁 🤻 💷 🛝 🐝 🛐 🔔 🔔 12°C 🔿                                                                                                    | < 📥 🕯 | ■ <i>(ii</i> , ⊄ | ») 10<br>24/05 | 30<br>/2023 | Ę        |

# How to add additional documents to my Application

1. In the Draft Forms area of your existing proposal click **Add Additional Forms**.

| Draft Forms                                 |                | Need Help 😯 |
|---------------------------------------------|----------------|-------------|
| To complete the proposal click on the form. |                |             |
| Name                                        | Delete         |             |
|                                             | No Draft Forms |             |
| Add Additional Forms                        |                |             |

2. Select the option Add from a list of standard forms and click Continue.

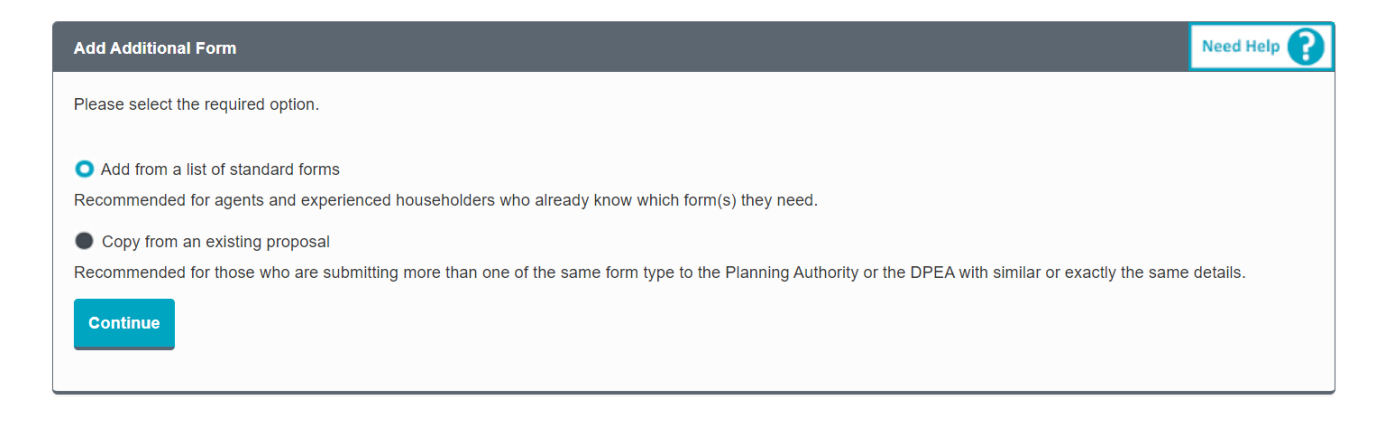

3. Scroll down to the bottom of the list and select the **Post Submission Additional Documents** form and click the **Add** button.

| <b>Post Submission Add</b><br>Use this form to submit doct | itional Documents<br>uments relating to a previously submitted application or appeal. |  |
|------------------------------------------------------------|---------------------------------------------------------------------------------------|--|
| Cancel Add                                                 |                                                                                       |  |

4. You will be returned to the Proposal summary page and will now have the form in the Draft Forms section. Click on the form to complete it and upload your documents.

OFFICIAL

| Draft Forms                                 | Need Help 😯 |
|---------------------------------------------|-------------|
| To complete the proposal click on the form. |             |
| Name                                        | Delete      |
| Post Submission Additional Documents        | ŵ           |
| Add Additional Forms                        |             |

### How to add documents to an application submitted in paper format or by someone else

If you do not have access to the original application, you can still submit documents to it by creating a new proposal, choosing the Post Submission Additional Documents form from the list of forms and completing it as a standalone submission. This method allows you can enter the Planning Authority reference number here:-

| Case Number Details                                                                                                    |           |
|----------------------------------------------------------------------------------------------------|-----------|
| An asterisk (*) indicates required fields                                                                                     |           |
| Progress: 75%                                                                                                    | Need Help |
| Do these supporting documents relate to an appeal to the planning and Environmental Appeals Division • Yes • No<br>(DPEA)?: * |           |
| As there are no submitted items in the current proposal, please provide the details below.                                    |           |
| Please provide the case number provided by your Planning Authority: *                                                         |           |
| Save and Exit Clear Page Previous                                                                                             | Next      |